## Symantec Endpoint Protection アップデート方法(windows10-windows8)

江戸川大学ホームページの「在学生の方へ」ページ→「ネットワーク・貸与ノート PC の 利用」→「ウイルス対策・セキュリティ情報」ページからファイルをダウンロードした後、す べてのアプリケーションを終了し、以下の手順でアップデートを行ってください。また、イ ンターネットに接続した状態でアップデートを行ってください。(所要時間:約30分)

- 1. ダウンロードした ZIP ファイル (SEPx64 2017.zip)をダブルクリックします。
- 2. 以下のウインドウが表示され、フォルダが解凍されます(少し時間がかかります

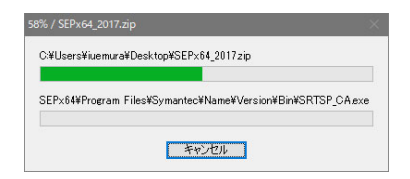

3. 解凍されたフォルダの中にある「Setup.exe」をダブルクリックします。

| 🕮 Sen64 mci   | 2017/10/12 11:42 | Windows 1775- |
|---------------|------------------|---------------|
| setAid.ini    | 2017/10/12 11:48 | 構成設定          |
| 🕲 Setup.exe   | 2017/10/12 10:56 | アプリケーション      |
| Setup.ini     | 2017/10/12 11:42 | 構成設定          |
| 🚚 smcinst.exe | 2017/10/12 9:40  | アプリケーション      |
| 🔯 SMRDefs.zip | 2017/10/12 9:10  | ZIP ファイル      |

## 途中で「このアプリがデバイスに変更を加えることを許可しますか?」と表示され るので【はい】ボタンをクリックします。

4. インストールウィザードが表示 されるので【次へ】ボタンをクリ ックします。

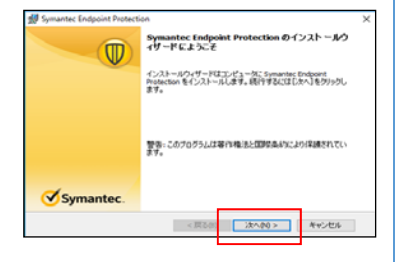

# Symantec Endpoint Protection 5. 「使用許諾契約に同意します」を 使用許諾契約 Symante 選択し、【次へ】ボタンをクリックし 2次の(使用時)に認知的をよくお話あみください シマンテックソフトウェア使用許諾契約 ます。 マンテックコーボレーションおよび/またはその簡連会社(以下、『シマンテッ シマンテックコードレーションあよびまたはその簡単的は、以下、「シマンテッ クリ1は、ネマンテックンフトロップ(mpHikkN)およどがのの「かての急速に開催があ の以下に変更、(以下、「オ連想)は認知」と述わ、のがっての急速に開催される れたあんであらあません。「方を知知」といて、「方を知知」といし、ライセンスは いたおんであらまませんで、「方を知知」といし、うくせいススは いたおんであらまませんで、「方を知知」といし、ライセンスは のしたかっての連邦を見ていた。うくせいススは、シークコーアをごつ思いになられ に、本理想に見知の必須求よ、た、分くセンスは第レットウェアをごの思いになられ のしたかっての連邦を見てんよ、た、ペー のしたかっての連邦を見てんよ、た、ペー いたがまっかられたので、ライセンスは美しい、アンドローク ののにかっての連邦を見てんよ、た、ペー いたがまっかられたので、ライセンスは美しい、アンドローク (a) (#IIII)(a)(#305/5/6/a)(170/0)(-#31/a) E(18)(P) <原る(8) 次へか0 > キャンセル 「標準」を選択して【次へ】ボタ Bymantec Endpoint Protection セットアップの種類 Symantec ンをクリックします。 ご利用方法に合わせて最適なセットアップの種類を選択してください セットアップの種類を選択してください。 ④信率(1) 7日グラムは標準的なオブションでインストールされます。ほとんどのユー 1~にお勧めです。 1 ○カスタム(S) 1 インストールするプログラム機能、およびインストール先を選択することが できます。製品をよくご存知のユーザーにお勧めします。 < 戻る(8) 次へ(90) > キャンセル 7. 「デジタルサイバー犯罪~」の Symantec Endpoint Protection ファイル評価データ提出 Symante チェックを外してから【次へ】ボ Symantec Endexint Protection クライアントの品質的上のために、ファイル評価テータはデフォル トロンマンケックはに近信されます。この情報を提出したくない場合にはこのオプションを運用解 時間、マグラン タンをクリックします。 □デジタルサイバー犯罪が指定シュニティに参加してこのコンピュータで選択し た面名セキュリティ情報をシマンテックはに自動がに転送する(3)(推奨) < 戻る(8) 次へ(94) > キャンセル 8. 【インストール】ボタンをクリッ all Symantec Endpoint Protect × プログラムをインストールする準備ができました クするとインストールが始まり Symantec ウィザードでインストールを開始する準備ができました。 ます。 [インストール]をクリックして、インストールを開始してください。 インストールの設定を表示または変更するには(戻る)をクリックしてください。[キャンセル]をクリッ 方すると、ウィヴード毛紡了します。 しばらくすると再起動を促す メモニこのクライアントは UveLipdate のウイルス定義またはその他のコンテンクを共有しません。 のコンピュータよど Symantice Mail Security または Scan Engine 製品をインストールしてある場合 にはその製品でコンテンツを UveLipdate サーバーから撮影(ジグウンロードするよど)設定する… ウインドウが開きますので【今 すぐに再起動】ボタンをクリッ クし、パソコンを再起動しま す。(10分ほどかかる場合が <戻る(四) インストール(の) キャンセル あります) 「今すぐに再起動」が表示さ nantec Endopint Protection Symantec Endpoint Protection で完全保護を提供するには、このコンピュータを再起動する 必要があります。 れるまで絶対にパソコンの このコンピュージを手動で両記動しないという選択をするとコンピューダは2017年6月14日 145に自動的に両記動します。 電源を切ったり再起動しな (RC通知する: 5分 ・ (RC通知(R)) 今ず(C高品動(N)) いでください。

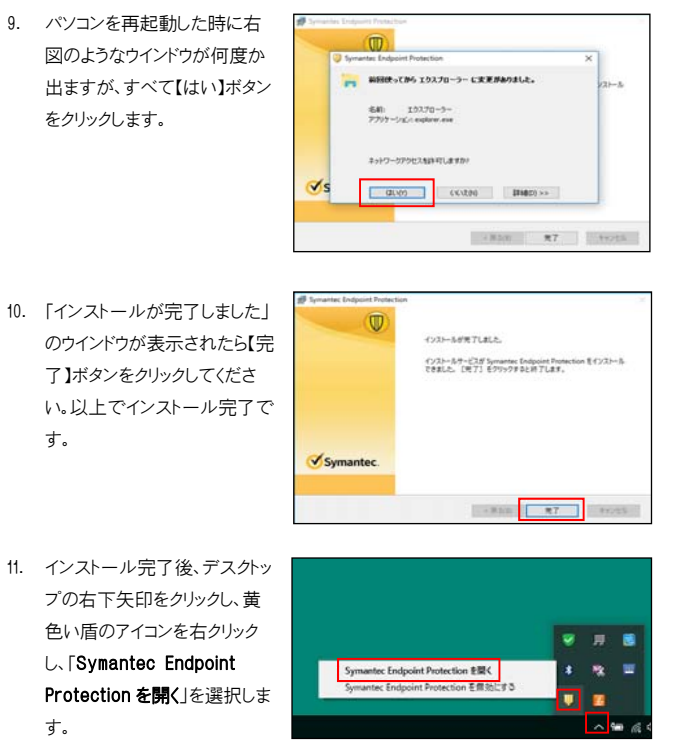

す。

す。

「このアプリがデバイスに変更を加えることを許可しますか?」と表示されるので 【はい】ボタンをクリックします。

12. 画面右上の【ヘルプ】ボタンをクリックするとメニューが表示されますので、一番下 の「バージョン情報」を選択します。

表示されるバージョンが[14.0 RU1]と表示されていればアップデート完了です。 ※定義ファイルのアップデートがあるため、保護状態になるまでに時間がかかる 場合があります。

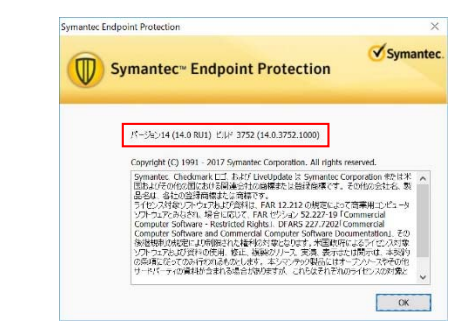

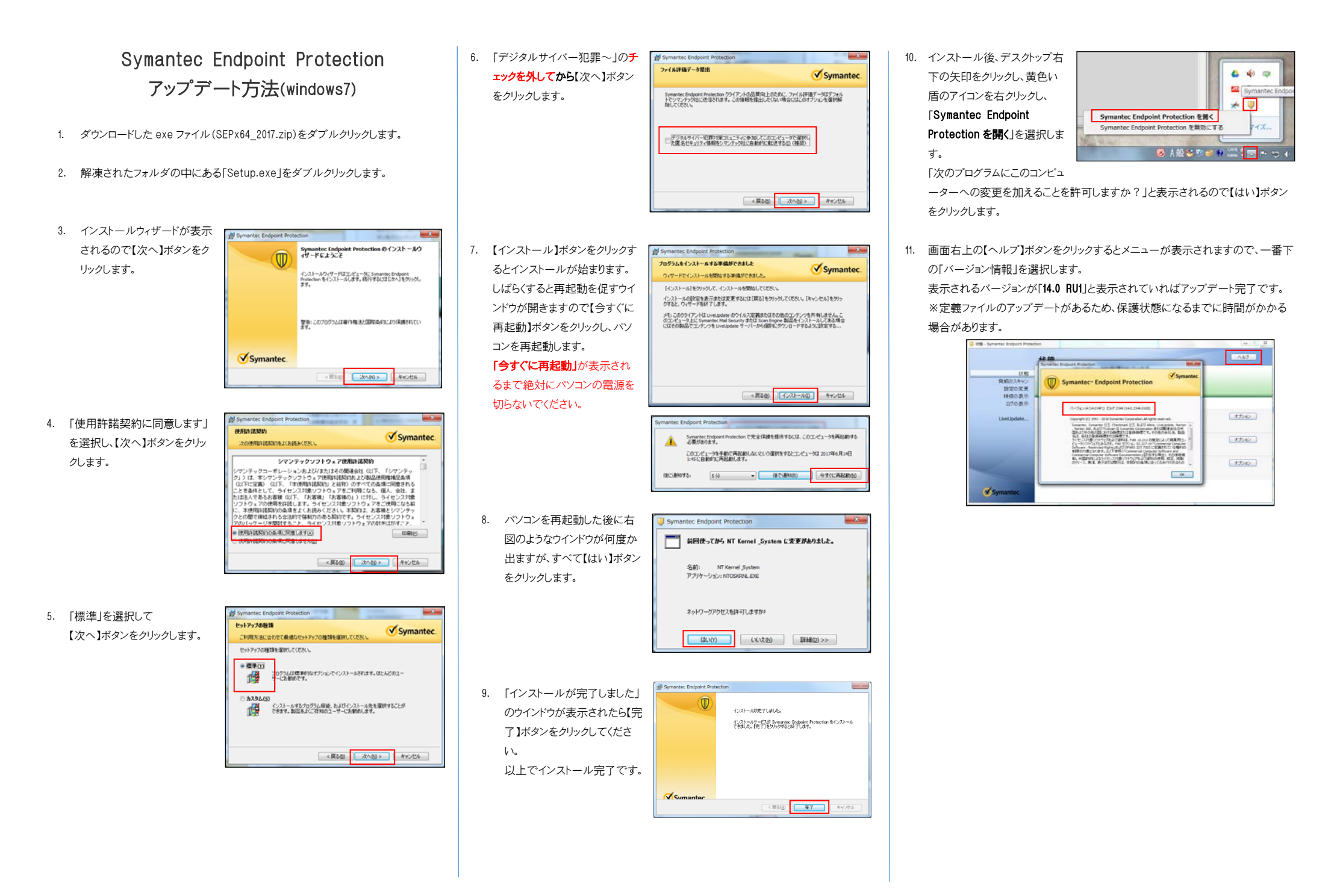